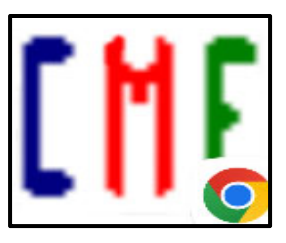

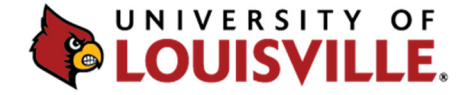

CONTINUING MEDICAL EDUCATION & PROFESSIONAL DEVELOPMENT

## Adding the Bookmark Link/Icon to Your Android or iPhone 2022

1. Enter <u>https://bit.ly/rsscredit22</u> in your browser. The Certificate screen will be displayed.

| Certificate                                            |
|--------------------------------------------------------|
| Generate Certificate                                   |
| You must Sign In before generating your<br>Certificate |
| Sign In to generate Certificate                        |

- 2. Enter your CME Tracker email and password or select Create New Account.
- 3. Check the "Save Email" box.
- 4. Tap on the phone upload icon at the bottom of your phone screen (iPhone) or the Menu icon in the upper right-hand corner of the Browser (Android):

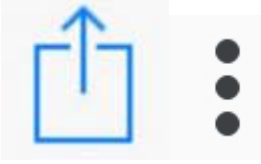

- 5. Select "**Add to Home Screen."** The Activity Check In icon is now loaded onto your phone for future use.
- 6. At each RSS session, sign-in, enter the Activity Code that is provided to you during the RSS session, complete the brief evaluation and then click **"Submit."**
- 7. Online RSS CME/CE credit submissions will be reflected on your transcript instantaneously.

Any problems or questions? Please contact cmepd@louisville.edu